Go to the Ticket Booking site <u>https://www.eventbrite.com.au/e/kushed-tickets-108801054884</u>

In the top right select Sign In and enter your details the same as when you booked the tickets.

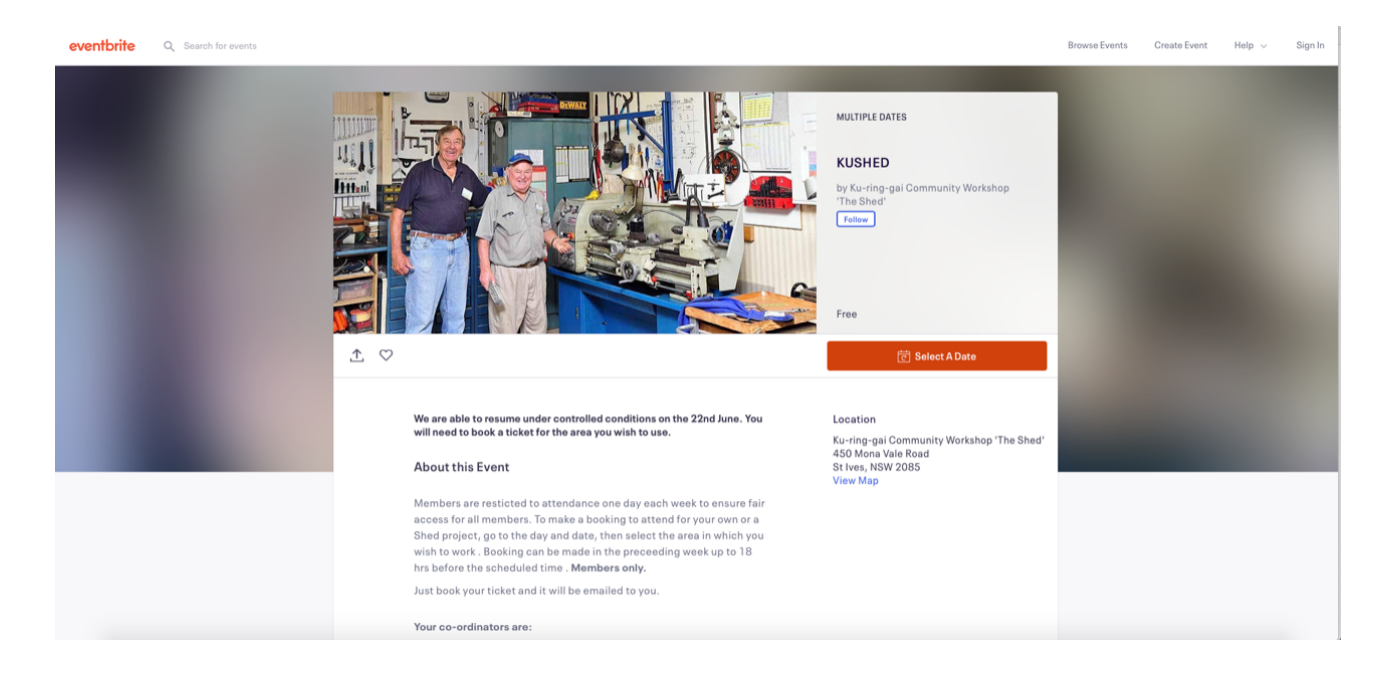

## In the top right corner select Tickets

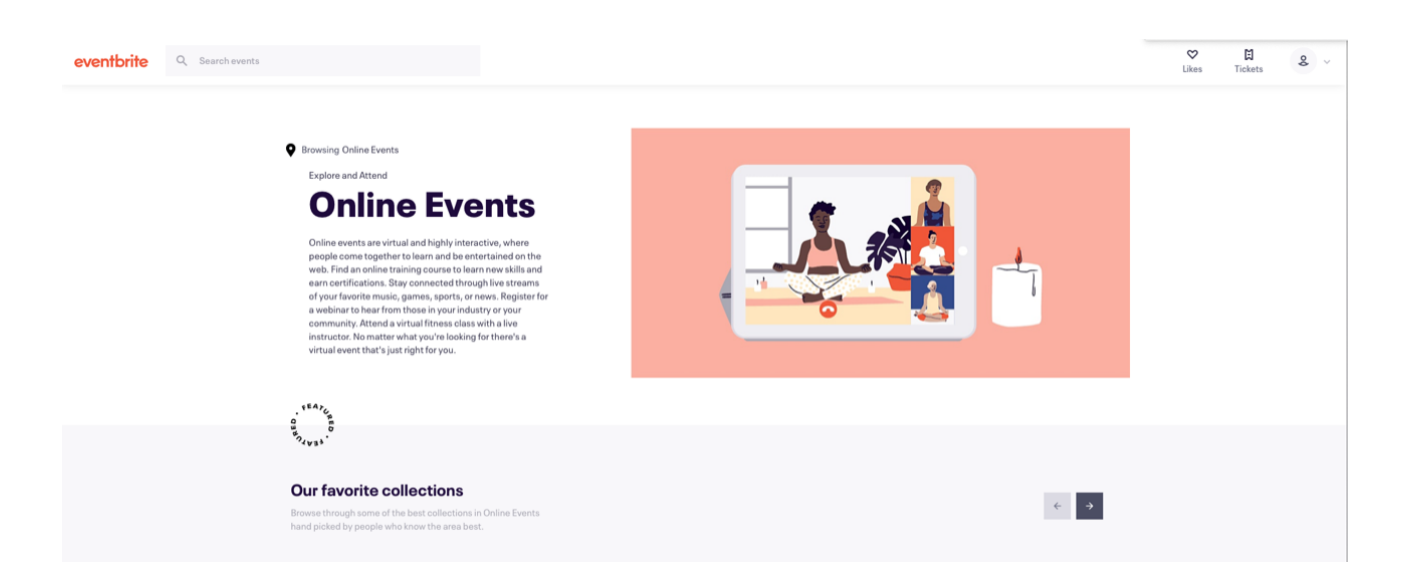

Select the event that you wish to access

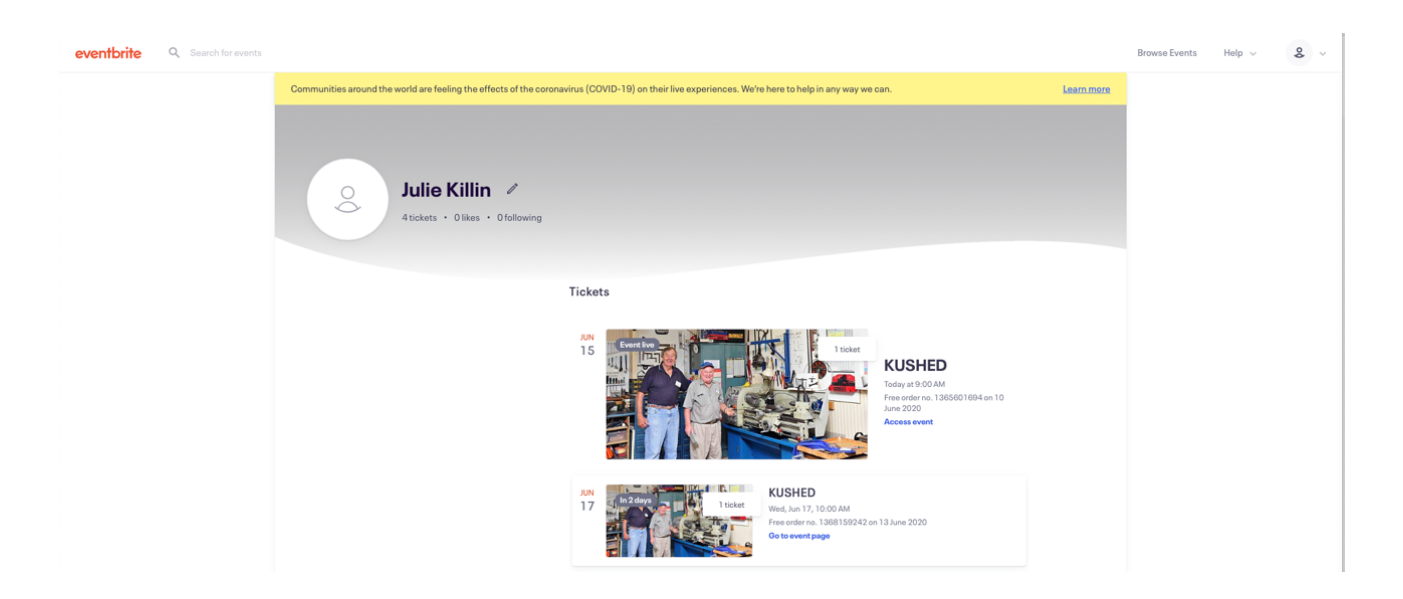

Your previously booked tickets will be shown. You now have the option to print your tickets, cancel a ticket or to contact the organiser.

| eventbrite Q Search for events |                                                                                                    |                                                                                                    |        | Browse Events | Help 🗸 | & ~ |
|--------------------------------|----------------------------------------------------------------------------------------------------|----------------------------------------------------------------------------------------------------|--------|---------------|--------|-----|
|                                | ← Back to Current Orders<br>Order for KUSHED<br>Free order no. 1368159242 on 13 June<br>Event information: Wednesday, 17 June<br>St Ives NSW | 2020<br>2020 from 10:00 am to 4:00 pm (AEST)                                                                                                    |        |               |        |     |
|                                | Print Tickets<br>Cancel Order<br>Contact The Organiser                                                                                       | Welding Bay Max 1 person<br>Contact Information<br>First Name *<br>Julie<br>Surname *<br>Jones<br>Email *<br>Juliekliin @optusanet.com.au<br>Delivery Method<br>eTicket | ∠ Edit |               |        |     |
| •                              | ← Back to Current Orders                                                                                                    |                                                                                                    |        |               |        |     |